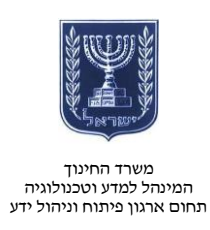

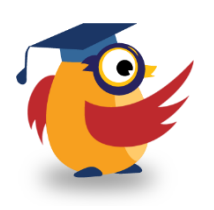

מרץ 2014, אדר בי תשעייד

# Joomag- ארגז כלים: ICT מסמך מספר 58 - יצירת מגזין דיגיטלי ב-ICT

. היא אפליקציה רשתית המאפשרת למשתמש ליצור מגזין דיגיטלי. Joomag

....

<u>https://www.youtube.com/watch?v=3 CCdE1u-dc&feature=youtu.be</u> : להסבר בווידאו

|                                                                               |                                                                                         | וישום                                                                           |
|-------------------------------------------------------------------------------|-----------------------------------------------------------------------------------------|---------------------------------------------------------------------------------|
|                                                                               | רישום 🦯                                                                                 | לצורך התחלת תהליך הרישום היכנסו                                                 |
|                                                                               | G SUPPORT UPLOAD                                                                        | לאתר <u>Joomag.com</u> ולחצו על ״צור                                            |
| <b>to Life!</b><br>Printing from<br>only \$7.09                               | •                                                                                       | חשבון״ (Create Account).                                                        |
| Multi-platform distribution Easily create                                     | Privacy settings Printing on demand CREATE ACCOUNT                                      | <ul> <li>הזינו את פרטיכם ולחצו על ״צור״</li> </ul>                              |
|                                                                               |                                                                                         | .(CREATE MY ACCOUNT)                                                            |
| Use your social network account to log<br>in to Joomag<br>CONNECT \W FACEBOOK | Name                                                                                    | <ul> <li>באפשרותכם להירשם באמצעות</li> <li>חשבון הפייסבוק או טוויטר.</li> </ul> |
| CONNECT \W TWITTER                                                            | Password                                                                                |                                                                                 |
| צור                                                                           | By signing up, you agree to our<br>Terms of Use and Privacy Policy<br>CREATE MY ACCOUNT |                                                                                 |

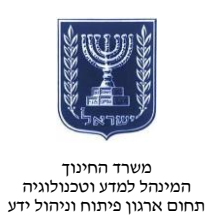

יצירת מגזין

| ייצוריי | על | לחצו |
|---------|----|------|

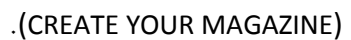

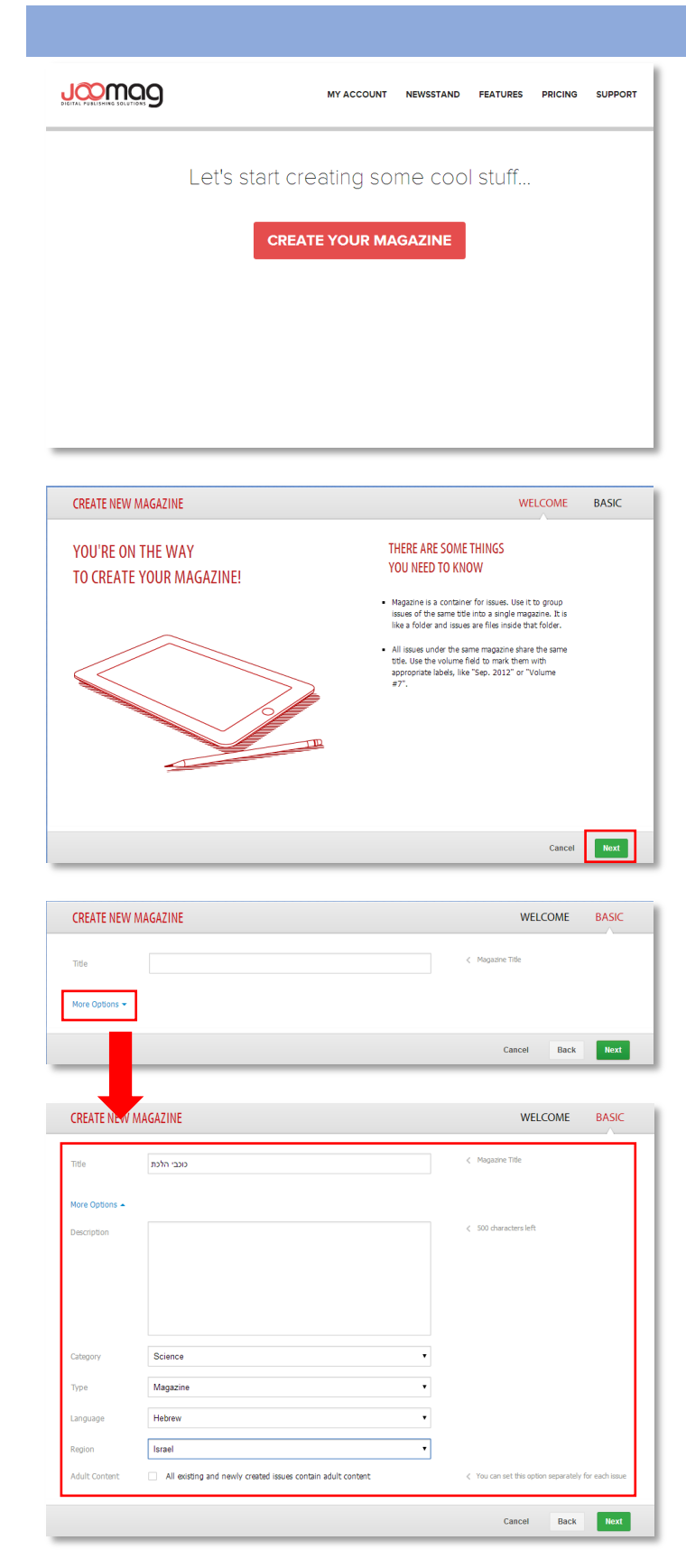

- מלאו את שם המגזין.
- מומלץ למלא את כל המידע כדי לאפשר לקוראים סקירה נרחבת על תוכן המגזין.
  - לחצו על ״הבא״
     (Next).

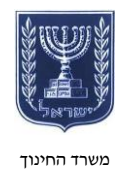

### משרד החינוך המינהל למדע וטכנולוגיה תחום ארגון פיתוח וניהול ידע

- תוכלו לייבא מגזין
   ממסמך PDF או
   ליצור מגזין
   מתבנית בסיס.
- מדריך זה מתמקד
   ביצירת מגזין
   מתבנית בסיס.
  - בחרו את תבנית
     הבסיס.

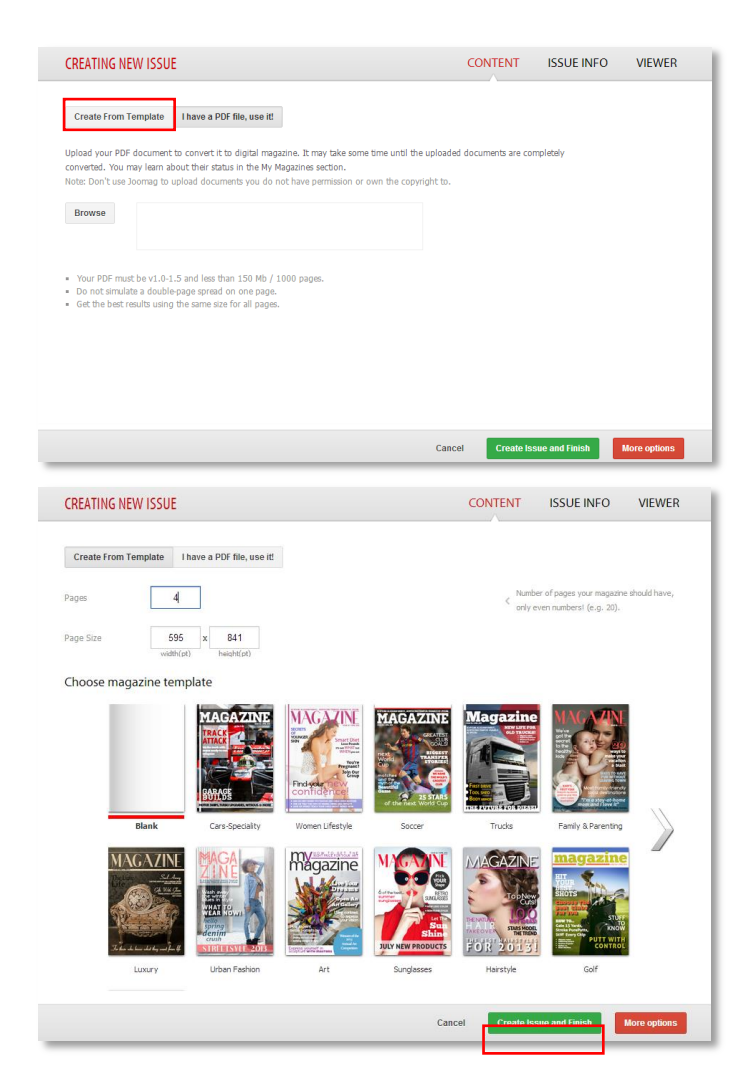

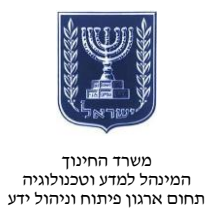

Ø

0 0 Ø

## כניסה למצב עריכה

## שימו לב!

עם תחילת העבודה המערכת תציע לכם לעבור סיור קצר. מומלץ לעבור את הסיור.

Welcome to the publication management wizard! This tour will guide your through the basic actions you may need for managing your publication.

ADD NEW ISSUE

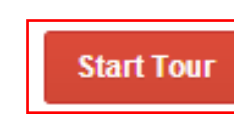

Category: Science Type: Magazine Language: Hebrew

0 LAST 0 . 🖊 היכנסו למצב עריכה בלחיצה על

(EDIT PAGE) לחצו על ייעריכהיי

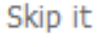

NO LOGO UPLOADED

Getting Started

כוכבי הלכת

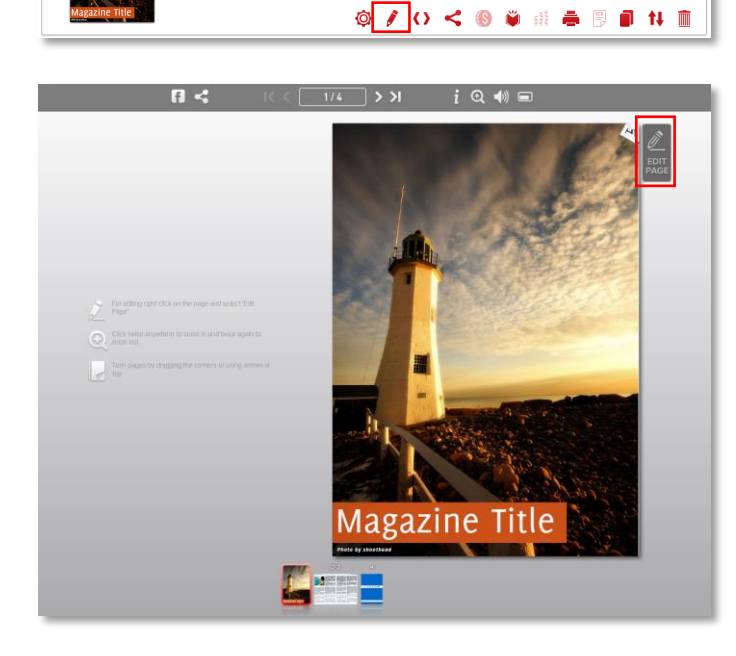

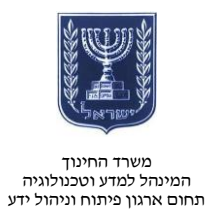

## עריכת העמודים

### שימו לב!

הקפידו על שמירת עבודתכם בלחיצה על

בפאנל הימני. 🖪

בעמוד העריכה תוכלו לעצב את הדפים .

במגוון כלים:

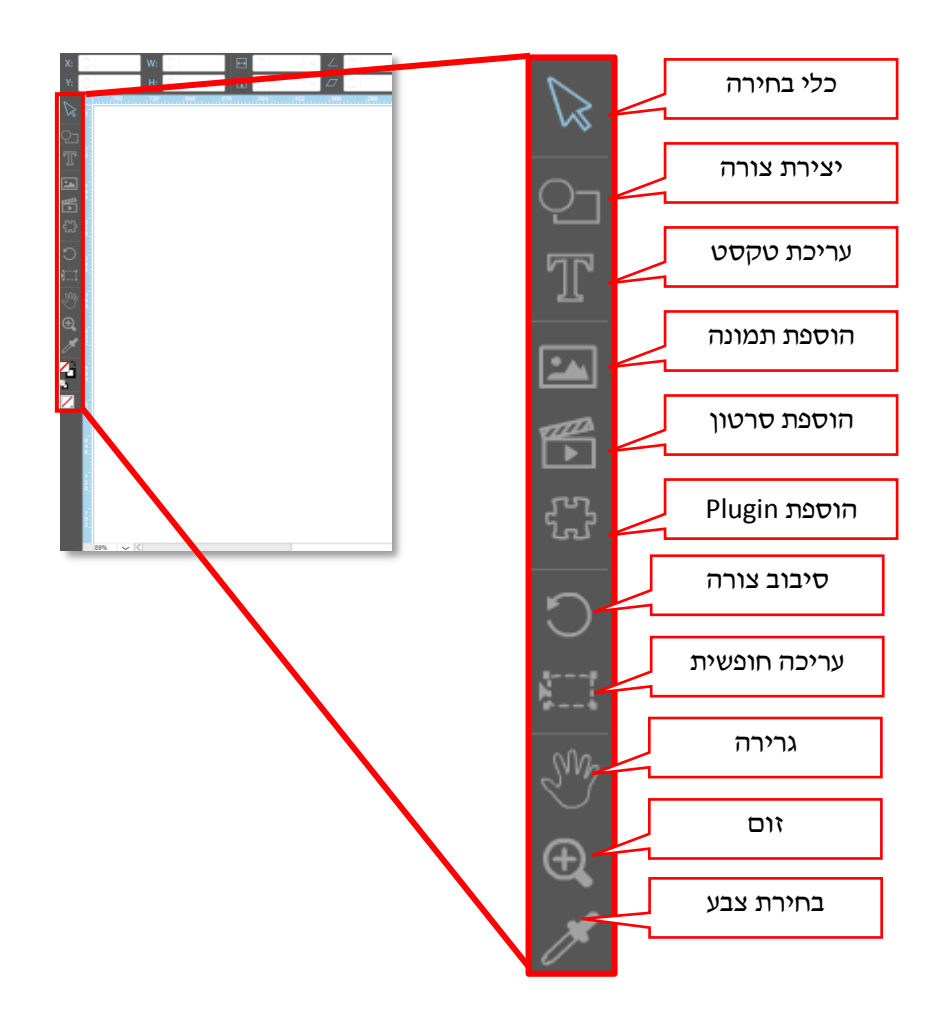

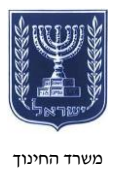

#### משרד החינוך המינהל למדע וטכנולוגיה תחום ארגון פיתוח וניהול ידע

לחצו לחיצה כפולה על כל תמונה כדי לשנות אותה.

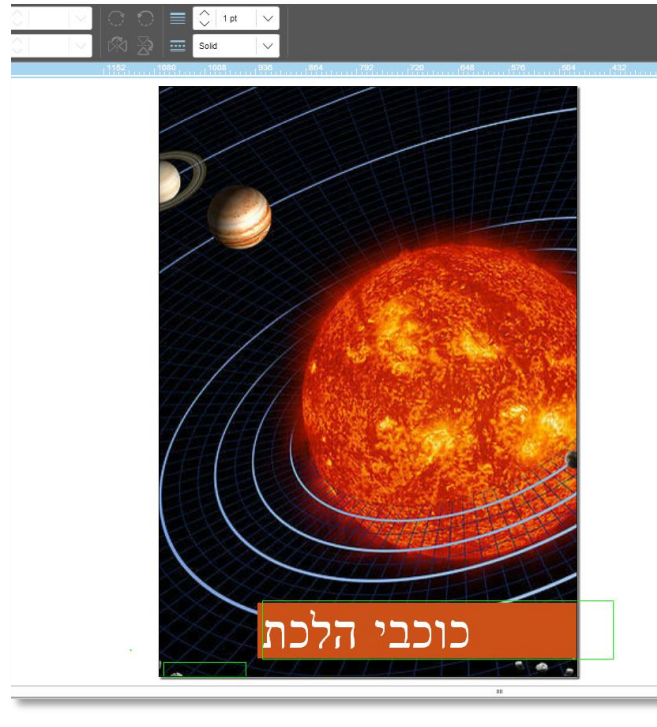

- בחרו תמונה מהמחשב והעלו
   אותה לספריית העריכה.
  - בחרו את התמונה שתרצו
     והחליפו את התמונה
     הקיימת.

שינוי התמונה

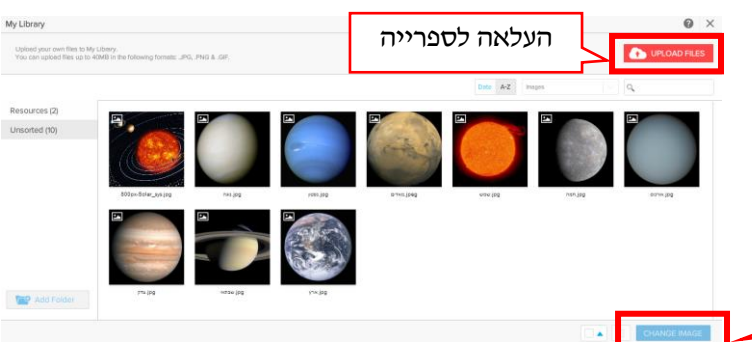

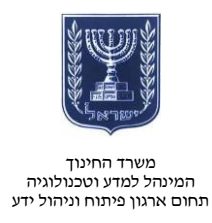

### שימו לב!

להלן דוגמה לעמוד כפול שבו שונו התמונות והטקסט:

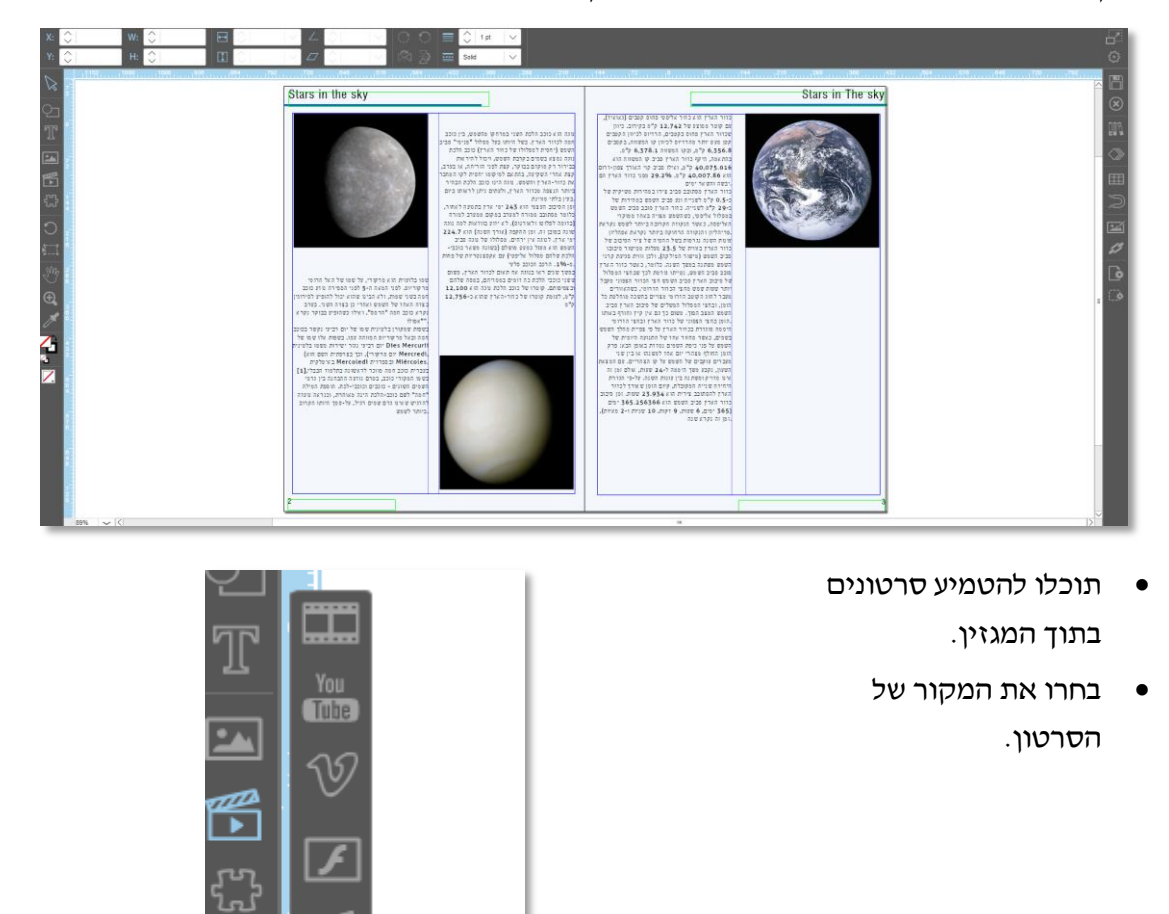

|                                   |            | אם הסרטון נמצא ברשת, |
|-----------------------------------|------------|----------------------|
| Add Youtube video                 | <b>2</b> × | הזינו את הקישור.     |
| Enter the youtube video url here: |            |                      |
| URL:                              |            |                      |
| Cancel                            | Add        |                      |

http://www.education.gov.il/OryanutMachshev

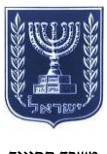

### משרד החינוך המינהל למדע וטכנולוגיה תחום ארגון פיתוח וניהול ידע

אחרי הוספת הקישור גררו את סמן העכבר למקום הרצוי.

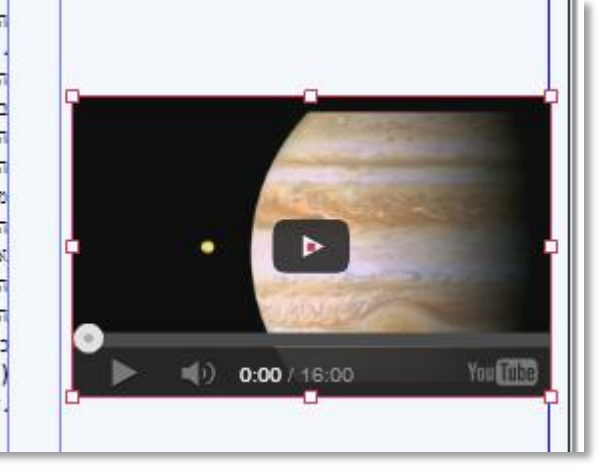

השמש המצב הפוך. ל הזמן בחצי הצפוני ע היממה מוגזרת בכוו בשמים, כאשר מחזור השמש על פני כיפת ו הומן החולף מצהרי י מעברים עוקבים של ו מעברים עוקבים של ו מעברים עוקבים של ו מעברים עוקבים של ו מעברים אינו מזויק ומשת נה אינו מזויק ומשת נה נ היחיזה שנייה המקוב גרור הארק סביב הש כזור הארק סביב הש גומן זה נקרא שנה.

## שיתוף

: כדי לשתף יש

- להזין את כל נתוני המגזין.
  - לפרסם את המגזין.

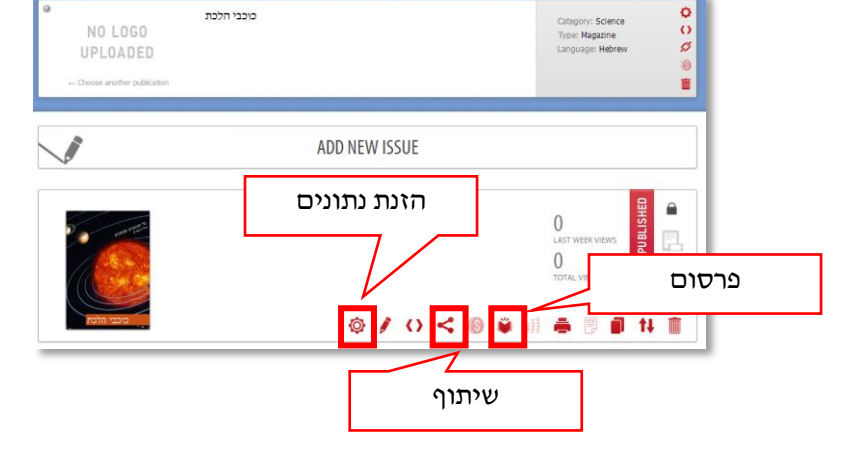

פרסמו את המגזין.

| Publish this issue                                                                                                    |                                                          | 8                                                              |
|----------------------------------------------------------------------------------------------------|----------------------------------------------------------|----------------------------------------------------------------|
| By publishing your digital content you affirm, represent,<br>the creator and owner of the digital publication or have<br>rights, consents, and permissions to use and to authoriz<br>your digital publication via Joomag and its partners in the<br>Joomag and its Terms of Service. | and warran<br>the necessa<br>e Joomag to<br>ne manner co | t that you are<br>ny licenses,<br>distribute<br>ontemplated by |
|                                                                                                    | Cancel                                                   | Publish                                                        |

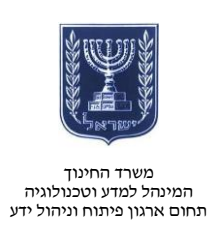

שתפו באופן המתאים לכם.

| http://joom.ag/4mOX               | Starting page: 1 |
|-----------------------------------|------------------|
| share link via:                   |                  |
| Anyone who has the link can view. | Change           |
|                                   |                  |
|                                   |                  |
|                                   |                  |
| Add Person:                       |                  |
|                                   |                  |

לדוגמה היכנסו <u>לקישור</u>.